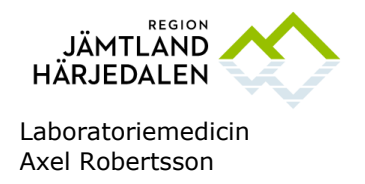

# Rapportering av given komponent i InterInfo

#### Bakgrund

Enligt Socialstyrelsens föreskrifter för blodtransfusion, SOSFS 2009:29 ska all användning av komponenter som beställs genom blodcentralen återrapporteras för att garantera spårbarhet.

Detta sker i InterInfo vilket nås via Cosmic. InterInfo är kopplat till blodcentralens datasystem ProSang.

Blodcentralen följer upp hur föreskriften efterlevs. Återrapportering bör ske inom ett dygn. En gång i veckan skickas påminnelser ut för att uppmärksamma avdelningarna som hämtat blod utan att rapportera användning.

#### Utförande

I Cosmic, öppna fliken "Beställning och svar". Välj "Beställning provbunden".

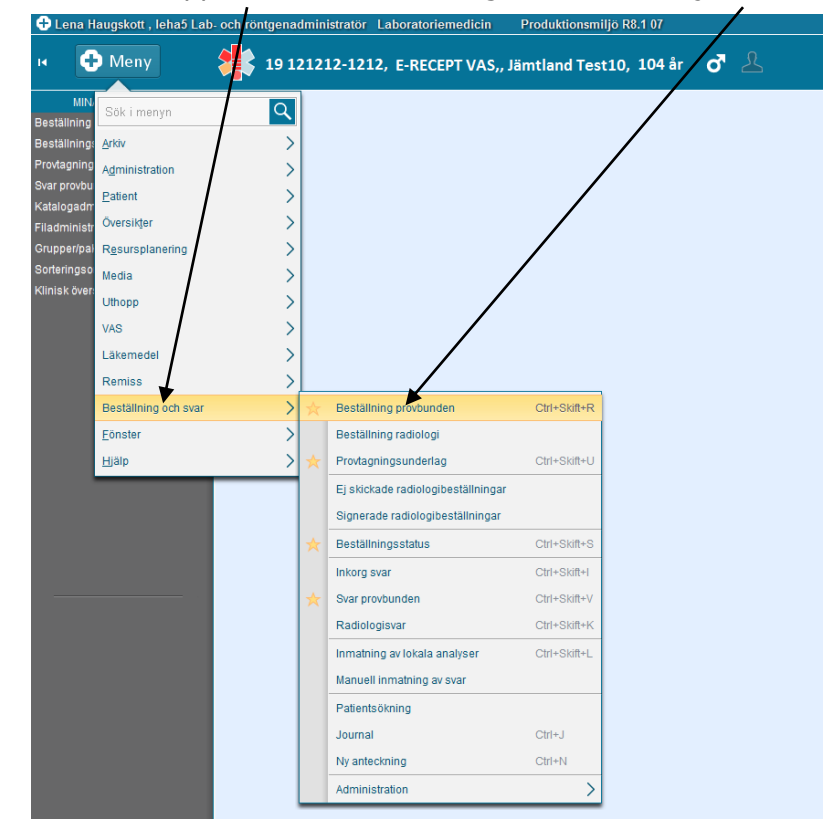

GODKÄNT AV Elin-Maria Eriksson GRANSKAD AV Mirjam Hägglöf Erixon GILTIGT FR O M 2024-12-13

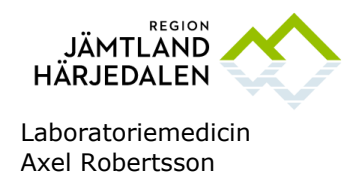

## Öppna fliken "Blod/Transfusionslab".

| 🕂 Lena Haugskott , leha5 L    | ab- och röntgenadministratör Laboratoriemedicin Produktionsmiljö R8.1 07                                        |
|-------------------------------|----------------------------------------------------------------------------------------------------|
| 🖬 🕂 Meny                      | 19 121212-1212, E-RECEPT VAS,, Jämtland Test10, 104 år 🛛 🕹                                                      |
| MINA GENVÄGAR                 | Beställning av provbundna analyser/undersökningar. 19 121212-1212 E-RECEPT VAS,, Jämtland Test10                |
| Beställning provbunden        | Klinisk kemi Östersund 🕥 Klinisk Mikrobiologi Östersund 🕥 Blod/Transfusionslab 🔍 Lokala analyser och skickenrov |
| Beställningsstatus            |                                                                                                    |
| Provtagningsunderlag          | Labernet                                                                                                    |
| Svar provbunden               | Biodcentralen V Sok - biodgruppering och bastest                                                                |
| Katalogadministration         | 1                                                                                                    |
| Filadministration             |                                                                                                    |
| Grupper/paket/profiler        |                                                                                                    |
| Sorteringsordning             |                                                                                                    |
| Klinisk översikt - mottagning |                                                                                                    |
|                               |                                                                                                    |

Klicka på "Sök blodgruppering och bastest". Då öppnas InterInfo.

| Enveritor | *ia <u>L</u> avone   | r verkuyg mjaip                 | 18.0.0.0       | - Cëlovbat - Vavldug - 🦨    |
|-----------|----------------------|---------------------------------|----------------|-----------------------------|
| Favoriter | C ProSang Inter      | nto                             |                | a ▼ ⊃akernet ▼ verktyg ▼ (  |
| HEJ       | 1010-10 <sup>,</sup> | 0                               |                | Inloggad som<br>GULJ@osdken |
| Patienti  | nformation           | Historik Transfusionskontroll   | Rapportera     |                             |
| Patientin | formation            |                                 |                |                             |
| raueriur  | normation            |                                 |                |                             |
| Prov      |                      |                                 |                |                             |
| Blodgrupp | ering                | Finns (Från 2011-01-25 20:03) ( | (0 RhD pos)    |                             |
| BAS-test  |                      | Giltig BAS-test saknas          |                |                             |
| Utlåtande |                      |                                 |                |                             |
| Meddeland | le                   | >>>>>>>> Kontakta blodcent      | tralen <<<<<<< |                             |
| Basarus   | tionar               |                                 |                |                             |
| Ordernr   | Reserverad           | Mottagande<br>avdelning         | Komponent      | Antal                       |
|           |                      | acomunado till patienton        |                |                             |

## Öppna fliken "Rapportera".

GODKÄNT AV Elin-Maria Eriksson GRANSKAD AV Mirjam Hägglöf Erixon GILTIGT FR O M 2024-12-13

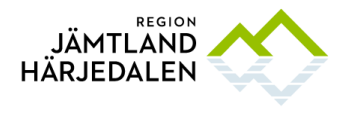

Laboratoriemedicin Axel Robertsson

| 🖉 ProSang InterInfo - Windows I               | nternet Explorer                                                                   |                                 |                |             |                                     |                     |                    | - 8 >        |
|-----------------------------------------------|------------------------------------------------------------------------------------|---------------------------------|----------------|-------------|-------------------------------------|---------------------|--------------------|--------------|
| 😋 💽 🗢 🙋 http://10.0.0.100                     | :8080/interinfo/rapportera.jsp                                                     |                                 |                | 💌 🛃 🔀 🔎 Goo | gle                                 |                     |                    | ρ.           |
| <u>Arkiv R</u> edigera Visa <u>E</u> avoriter | Verktyg Hjälp                                                                      |                                 |                |             |                                     |                     |                    |              |
| 🙀 Favoriter 🛛 🌈 ProSang InterInf              | 0                                                                                  |                                 |                | 🚹 • 🗟 • 🖻   | 🖶 🝷 Sida 🕶                          | Säk <u>e</u> rhet 👻 | Ver <u>k</u> tyg 🕶 | <b>?</b> - ' |
| 19<br>HE                                      | 101010-1010<br>J                                                                   |                                 |                |             | Inloggad som:<br><b>gulj</b> @blodd |                     |                    |              |
| Pati                                          | ientinformation   Historik   1                                                     | ransfusionskontroll Rapp        | ortera         | ,           |                                     | 7                   |                    |              |
| 1 apr                                         | Jortera                                                                            |                                 |                |             |                                     |                     |                    |              |
| Trans                                         | s <mark>fusion</mark> Kassation Återlämnir                                         | ig                              | ~ ~ ~          | - 94        |                                     |                     |                    |              |
| Biode<br>Trans<br>Rapp<br>avdel<br>Rese       | nhet Del 1<br>Del 2<br>sfusionsdatum/tid 111220<br>orterande<br>Ining<br>Registrer | 1859<br><br>a                   | 1              | 2           |                                     |                     |                    |              |
| Orde                                          | rnr Reserverad                                                                     | Mottagande<br>avdelning         | Res.<br>omgång | Komponent   | Antal                               |                     |                    |              |
|                                               | 11-12-20 18:57<br>Blodenhet(er)<br><u>S0023 11 007175 6 E3846</u>                  | BLC Blodcentralen               | 22             | Erytrocyter | 1 🔍                                 |                     |                    |              |
| « <u>Ny p</u>                                 | atient                                                                             |                                 |                |             | <u>Logga ut</u> »                   | •                   |                    |              |
|                                               |                                                                                    | Part of ProSang<br>by Databyrån | $\overline{)}$ | _           |                                     |                     |                    |              |
|                                               |                                                                                    |                                 |                |             |                                     |                     |                    |              |

Scanna in Del1 och Del 2 enligt bilden eller klicka på den med blå text givna blodprodukt eller transplanterade vävnad som finns i rutan Reservationer. Då hoppar denna upp i den gulmarkerade rutan, (det senare är en lösning då avd. som saknar scanners).

Om Scanner ej använts, kontrollera att både Del 1 och Del 2 som nu står i det gula fältet stämmer med den transfunderade/transplanterade komponenters etikett enligt bilden. Observera att många komponenter har snarlika koder där endast en siffra skiljer. Om patienten har flera komponenter reserverade är det viktigt att rätt komponent rapporteras om de andra ska kunna tas i retur eller användas senare.

Ange datum och tid för transfusion/transplantation samt eventuellt rapporterande avdelning om detta efterfrågas.

Tryck Registrera.

Under fliken Historik syns alla transfunderade/transplanterade komponenter.

GRANSKAD AV Mirjam Hägglöf Erixon GILTIGT FR O M 2024-12-13